# 教师使用手册

## 一、 QQ 线上教学基础功能

多端支持发起和加入课程(Windows/Mac/平板/ios/安卓),最多可支持 3000 人加入观看听讲(仅有老师开启屏幕分享演示或视频的情况下),同时最多支持16 人同时开启视频画面;最多支持 6 人同时发言;可自由开关摄像头及麦克风。

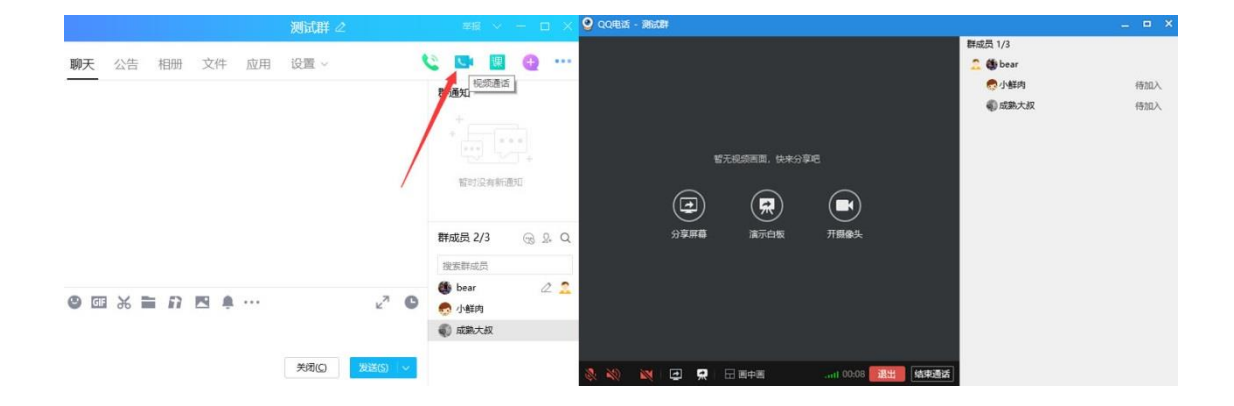

#### 1. 电脑端开启方法

打开 QQ 群→对话框右上角选择群通话类型→进入通话界面后,可自由切换 通话类型、开关麦克风或摄像头、查看已加入的成员状态。

#### 2. 手机端开启方法

在对话窗口点击"+",并选择通话类型→可选则指定成员或直接对全员发起 通话,点击通话界面右上角菜单,可开关摄像头,查看成员状态及分享屏幕等。

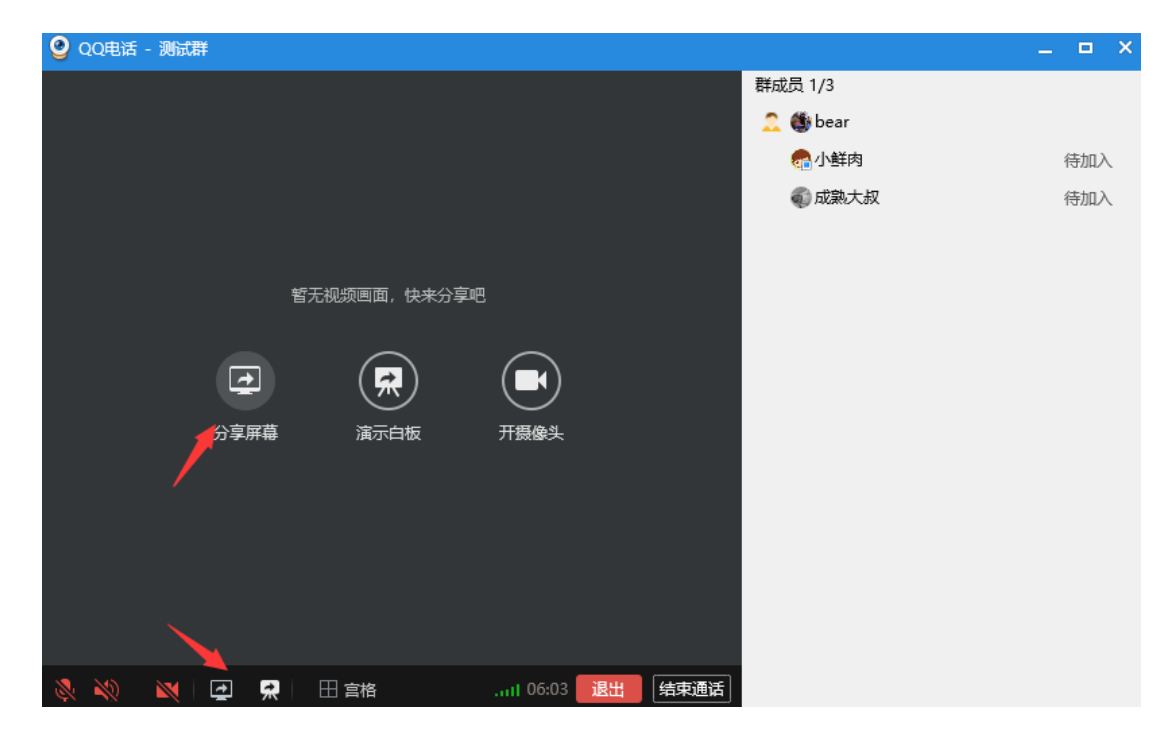

#### 1. 屏幕共享

电脑端通话时切换分享屏幕,可根据需要全屏共享或区域共享。将需要演示的文件展示 在桌面即可,支持同时开启摄像头。

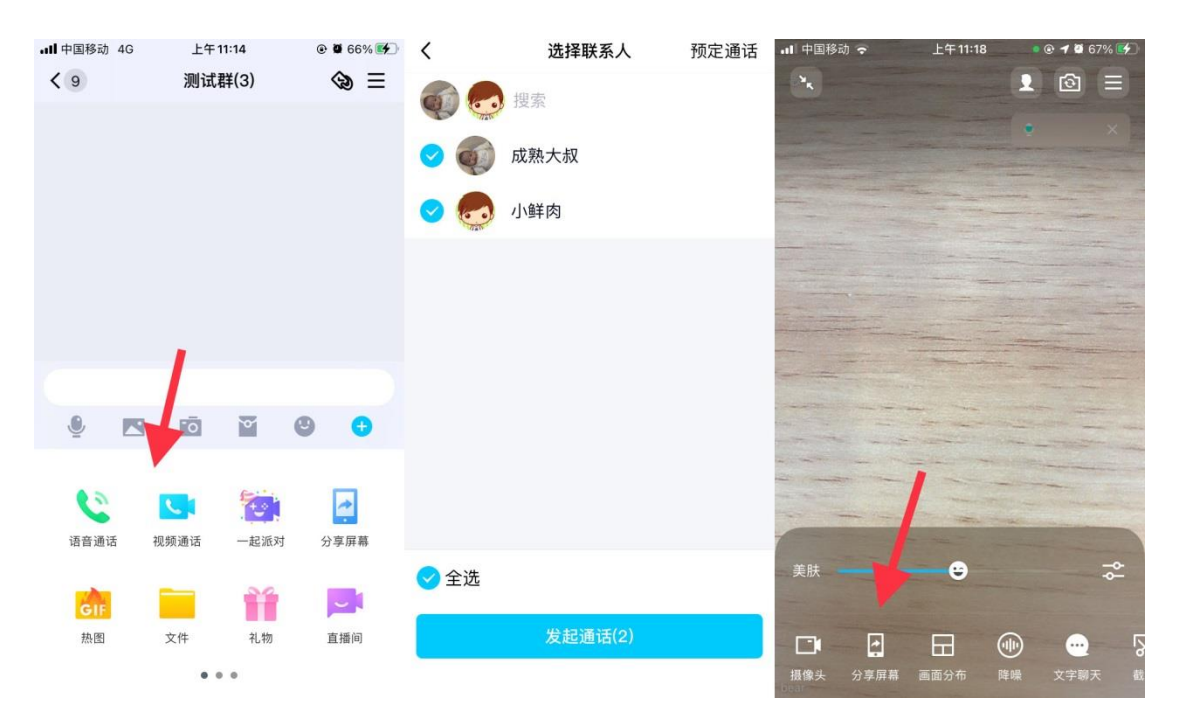

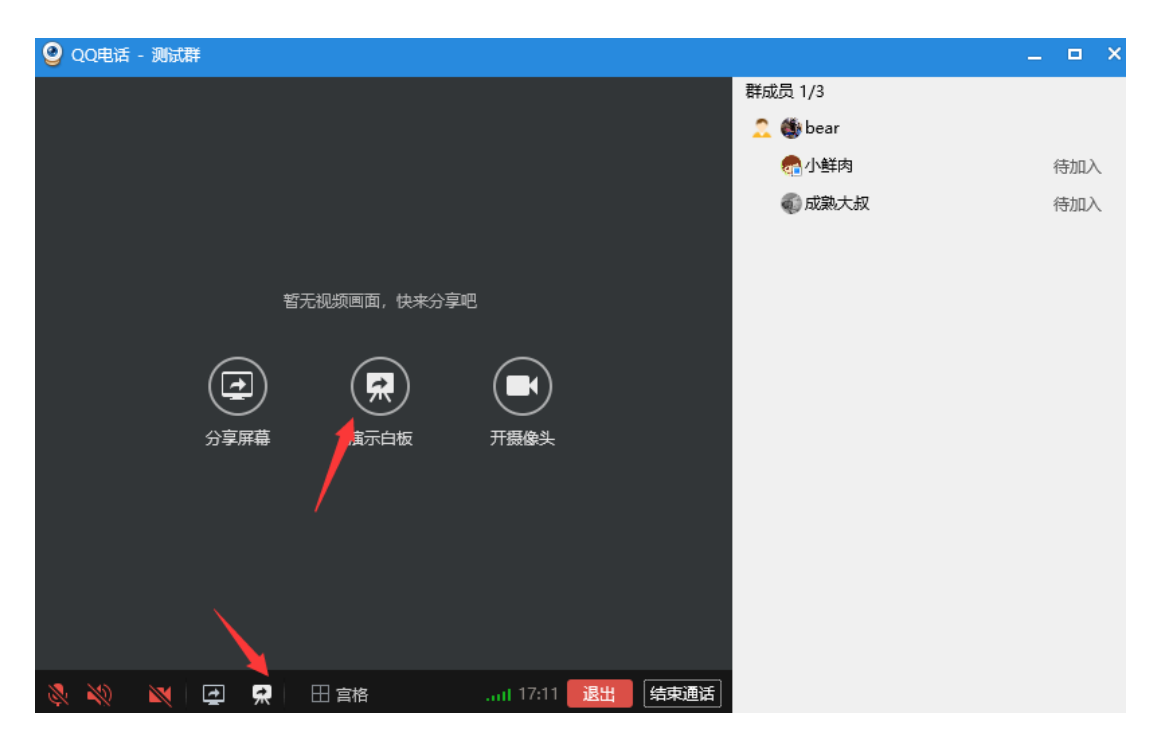

### 2. 白板演示

电脑端通话时切换演示白板。

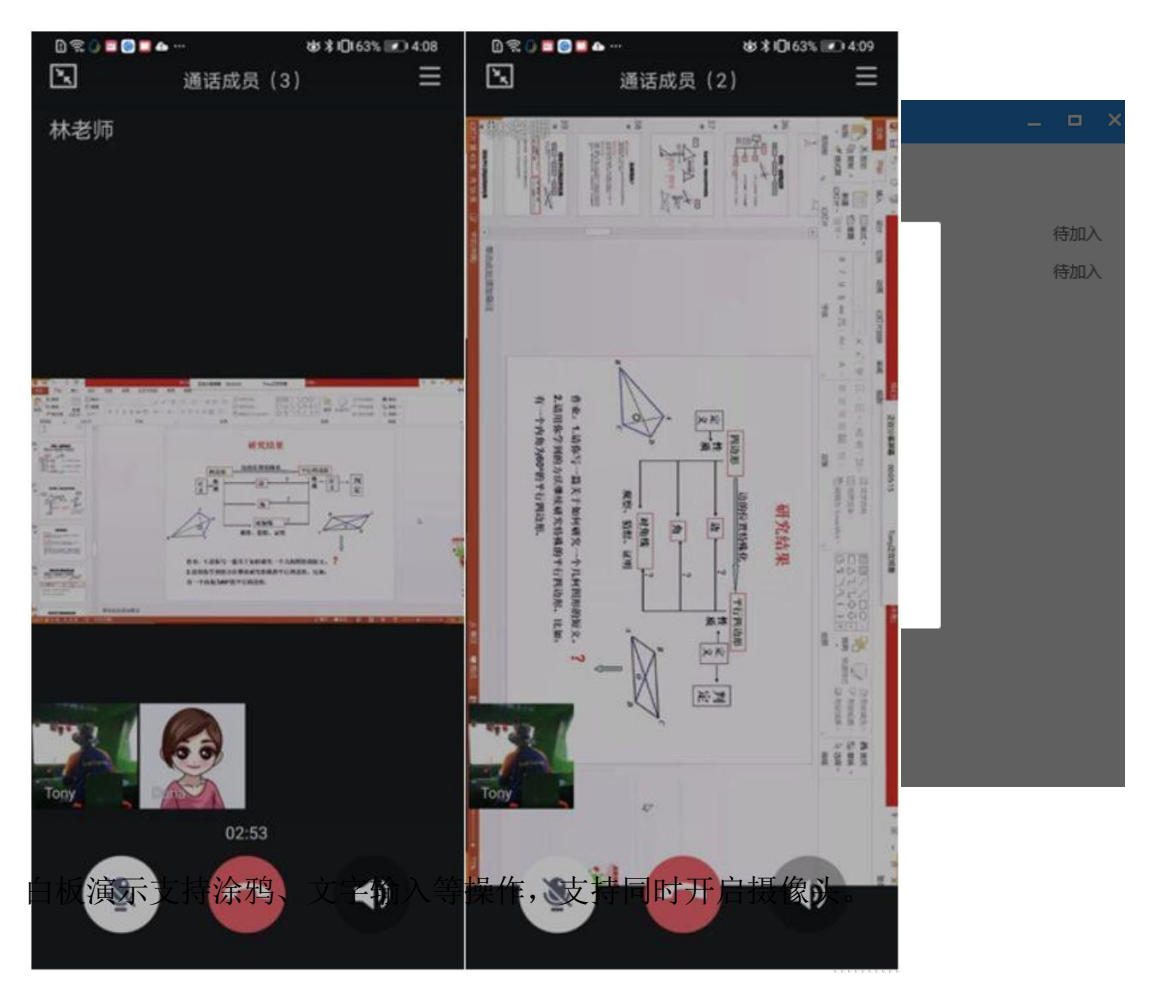

课件实时讲解,支持多端观看,手机端可横竖屏切换。

三、QQ 群成员管理功能

多端支持全员静音、单独静音/解除静音操作。管理员可以选择全员静音,也 支持单独静音/解除静音。

#### 1. 课程预定功能

可以在手机端发起通话时预定通话,支持设置课程题目、配图、开始和时间,

支持分享课程链接,系统根据课程时间,群内全员提醒,点击即可加入。

2. 各类上课功能

以上就是完成一个在线视频教学的干货小技巧了,除了直播的方式,QQ 群还可以完成语音互动、布置作业、批阅作业等在线上课"一条龙服务"。详细的 线上教学攻略,请看下图

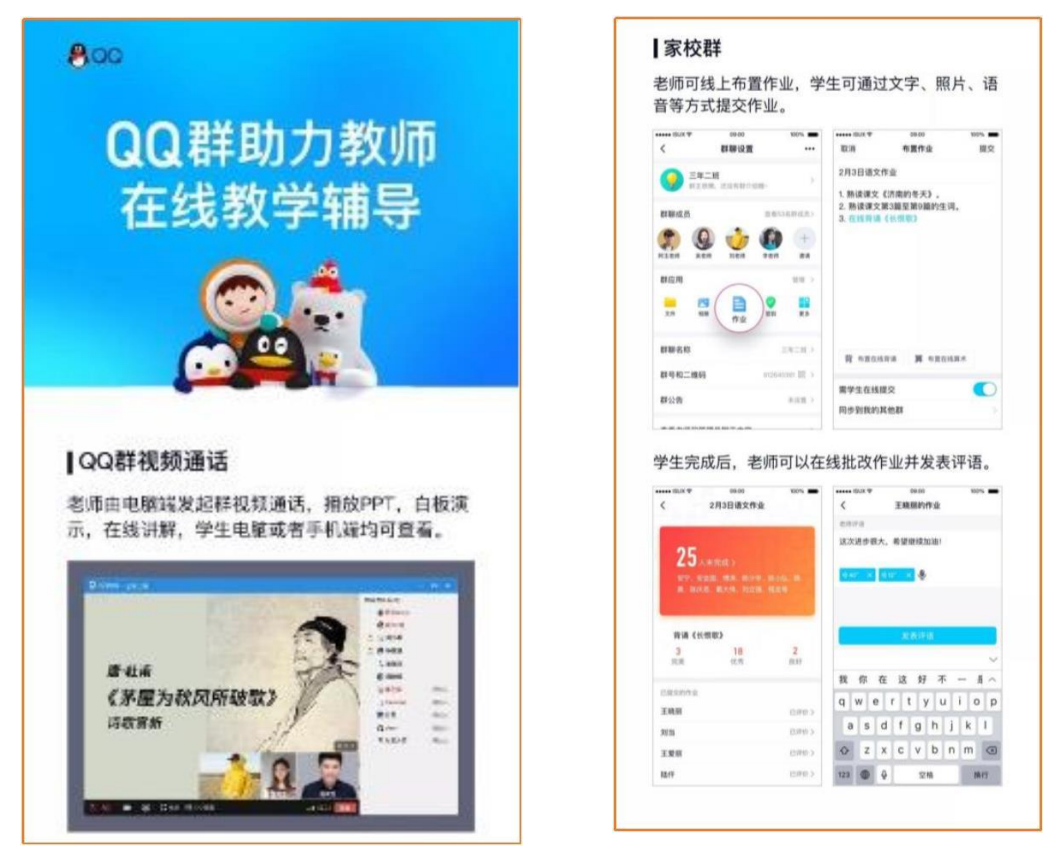

|                                                                                                    | 101                                                                                                    |                                                                                                    |                                                                                                    |                                                                                   |                                                    |
|----------------------------------------------------------------------------------------------------|----------------------------------------------------------------------------------------------------|----------------------------------------------------------------------------------------------------|----------------------------------------------------------------------------------------------------|-----------------------------------------------------------------------------------|----------------------------------------------------|
| 群公告:                                                                                                    | 发布通知                                                                                                    | 知、查看                                                                                                    | 历史通知。                                                                                                    |                                                                                   |                                                    |
| < 29                                                                                                    | 2.49.41<br>初二5년(80)                                                                                                    | =                                                                                                    | × 508 P                                                                                                    | 上午9-41<br>群公告                                                                     | 100%                                               |
| atora i                                                                                                    | 0.<br>G                                                                                                    | B 9                                                                                                    | #常时期,我校》<br>学,同学们不要外                                                                                                    | 全体家长和同学注)<br>決定全校师生延期<br>小出,全校老师可                                                 | 意了由于疫情<br>至3月1日开<br>网络教学。                          |
| 学世后21<br>各位同学<br>成的同学<br>群、每课                                                                                                    | 群公告<br>12日 2218<br>寒假作业站有疑问,<br>可以用拍照的方式语<br>老师会——辅导大语                                                                                                    | 城已完<br>8交在本<br>8末假                                                                                                    | 各位间学家<br>学可以用拍照的7                                                                                                    | 假作业如有疑问,<br>方式递交在本群,                                                              | 成已完成的同<br>每课老师会                                    |
|                                                                                                    | 18 ia:                                                                                                    | x/                                                                                                    | · · · · · · · · · · · · · · · · · · ·                                                                                                    | 化、 种 30 家 长 和10                                                                   | ≠828.<br>(+8%                                      |
| 2015年                                                                                                    | 新作 基版(                                                                                                    | F R                                                                                                    | 新春佳节之际,3<br>节快乐,2020大<br>大家别忘记寒假f                                                                                                    | E体岩的优昂家长5<br>家一起加油111<br>1业唯一一                                                    | UR(≄1)19<br>1 1 1<br>√ Sia                         |
|                                                                                                    | 童看详情                                                                                                    | Ä                                                                                                    | 全体家长我校将<br>假放假安排中,<br>合理安排生活,U<br>188/81/332 0748                                                                                                    | F1月4日起进入寒<br>青各位家长和同步<br>冻假有意义起来。                                                 |                                                    |
|                                                                                                    |                                                                                                    |                                                                                                    |                                                                                                    |                                                                                   |                                                    |
| <ul> <li>设置群内</li> <li>屏导致重</li> <li>允许新成</li> </ul>                                                                                                    | <ul> <li>算禁言、</li> <li>算禁言、</li> <li>算</li> <li>請</li> <li>請</li></ul>                                                                                                    | ■ ○<br>或设置发<br>波冲走。<br>万史消息                                                                                                    | <sup>明天的晚上八点叫</sup><br>注 <b>言频率</b> : β<br>1: 新加群的                                                                                                    | <sup>148811</sup><br>方止群内<br>り家长也                                                 | 消息刷<br>能快速                                         |
| ● 四<br>设置群内<br>屏导致重<br>允许新成<br>了解群内                                                                                                    | <ul> <li>)禁言、</li> <li>重要消息</li> <li>(</li> <li>(</li></ul>                                                                                                    | ■ ○<br>或设置发<br>波冲走。<br>历史消息<br>事情。                                                                                                    | ₩天的晚上八点4<br><b>注言频率</b> : [3<br>↓: 新加群的                                                                                                    | <sup>FEEFFEEFEEFEEFEEFEEFEEFEEFEEFEEFEEFEEFE</sup>                                | 消息刷<br>能快速                                         |
| <b>後置群内</b><br>保导致重<br>允许新成<br>了解群内                                                                                                    | 2<br>9 禁言、<br>望<br>第<br>第<br>記<br>う<br>で<br>新<br>記<br>う<br>で<br>新<br>記<br>う<br>で<br>新<br>息<br>初<br>記<br>う<br>で<br>新<br>息<br>う<br>で<br>新<br>息<br>う<br>で<br>新<br>息<br>う<br>で<br>新<br>息<br>う<br>で<br>新<br>し<br>う<br>で<br>新<br>し<br>う<br>で<br>新<br>し<br>う<br>で<br>新<br>し<br>う<br>で<br>あ<br>う<br>の<br>う<br>で<br>あ<br>う<br>で<br>あ<br>う<br>の<br>う<br>で<br>あ<br>う<br>の<br>う<br>で<br>あ<br>う<br>の<br>う<br>の<br>う<br>つ<br>う<br>つ<br>う<br>つ<br>う<br>つ<br>う<br>う<br>う<br>つ<br>う<br>う<br>う<br>つ<br>う<br>う<br>つ<br>う<br>う<br>う<br>う<br>う<br>つ<br>う<br>う<br>う<br>う<br>う<br>う<br>う<br>う<br>う<br>う<br>う<br>う<br>う                                                                                                    | ■ <b>○</b><br>或设置发<br>波冲走。<br>历史消息<br>事情。                                                                                                    | <sup>前天的晚上八点3</sup><br><b>注言频率</b> : [3]<br>3: 新加群的                                                                                                    | <sup>▶ 在 K # J # I # A # A # A # A # A # A # A # A # A</sup>                      | 消息刷<br>能快速                                         |
| * 四                                                                                                    | 2<br>9<br>禁言、<br>望<br>第<br>第<br>第<br>第<br>点<br>着<br>着<br>に<br>う<br>で<br>着<br>に<br>う<br>で<br>う<br>に<br>う<br>で<br>う<br>に<br>う<br>で<br>う<br>に<br>う<br>で<br>う<br>に<br>う<br>で<br>う<br>に<br>う<br>で<br>う<br>に<br>う<br>で<br>う<br>に<br>う<br>で<br>う<br>に<br>う<br>で<br>う<br>に<br>う<br>で<br>う<br>に<br>う<br>で<br>う<br>に<br>う<br>で<br>う<br>で<br>う<br>つ<br>う<br>で<br>う<br>で<br>う<br>で<br>う<br>で<br>う<br>で<br>う<br>で<br>う<br>で<br>う<br>で<br>う<br>つ<br>う<br>で<br>う<br>で<br>う<br>で<br>う<br>で<br>う<br>で<br>う<br>で<br>う<br>で<br>う<br>で<br>う<br>で<br>う<br>で<br>う<br>で<br>う<br>で<br>う<br>で<br>う<br>で<br>う<br>で<br>う<br>で<br>う<br>で<br>う<br>で<br>う<br>で<br>う<br>で<br>う<br>で<br>う<br>で<br>う<br>つ<br>う<br>つ<br>う<br>つ<br>う<br>つ<br>う<br>つ<br>う<br>つ<br>う<br>つ<br>う<br>つ<br>う<br>つ<br>う<br>つ<br>う<br>つ<br>う<br>つ<br>う<br>つ<br>う<br>つ<br>う<br>つ<br>う<br>つ<br>う<br>つ<br>う<br>つ<br>う<br>つ<br>つ<br>つ<br>つ<br>つ<br>う<br>つ<br>つ<br>つ<br>つ<br>つ<br>つ<br>つ<br>つ<br>つ<br>つ<br>つ<br>つ<br>つ                                                                                                    | ■ <b>○</b><br>或设置发<br>波冲走。<br>历史消息<br>事情。                                                                                                    | □FFRALLAN 1: 新加群的 1: 新加群的 1: 新加群的 1: Same + ₹ 1: Same = ₹                                                                                                    | 方止群内<br>为家长也                                                                      | 消息刷<br>能快速                                         |
| も 四<br>一<br>の<br>の<br>の<br>の<br>の<br>の<br>の<br>の<br>の<br>の<br>の<br>の<br>の                                                                                                    | 2                                                                                                    | ■ <b>○</b><br>或设置发<br>波冲走。<br>历史消息<br>事情。                                                                                                    | □FFPRELVAN ITE TO TO TO TO TO TO TO TO TO TO TO TO TO                                                                                                    | 市在彩彩主帮加展<br>方止群内<br>り家长也                                                          | 消息刷<br>能快速<br>• 77•                                |
| 设置群内<br>雪<br>開<br>守<br>新<br>成<br>が<br>新<br>新<br>成<br>本<br>新<br>成<br>本<br>、<br>本<br>、<br>、<br>、<br>、<br>、<br>、<br>、<br>、<br>、<br>、<br>、<br>、<br>、                                                                                                    | 2<br><b> 京 禁 言 、 5</b><br>前 要 消 息 れ                                                                                                    | ■ 0<br>或设置发<br>波冲走。<br>万史消息<br>事情。<br>● 278 ●                                                                                                    | NFFRALLAGE NFFRALLAGE NFFRALL                                          | 方止群内<br>为家长也<br>937                                                               | 消息刷<br>能快速<br>• 77• •                              |
|                                                                                                    | 2<br>9<br>第<br>7<br>7<br>7<br>7<br>8<br>7<br>7<br>8<br>7<br>8<br>8<br>8<br>8<br>8<br>8<br>8<br>8<br>8<br>8<br>8<br>8<br>8 | ■ 0<br>或设置发<br>波冲走。<br>万史消息<br>事情。<br>● 770 ■0                                                                                                    | NFFRALL/LAA NFFRALL/LAA NFFRALL | 中2000年期日度<br>方止群内:<br>り家长也<br>●111<br>管理群                                         | 消息刷<br>能快速                                         |
|                                                                                                    | 2                                                                                                    | ■ 0<br>或设置发<br>波波冲走。<br>历史消息<br>事情。                                                                                                    | NFK的本上小点4 1: 新加加群白 1: 新加加群白 1: 新加加群白 1: 新加加群白 1: 新加加群白 1: 新加加 1: 新加加 1: 新加 1: 新加                                                                                                    | 中2000年前日<br>方止群内<br>功家长也<br>●111<br>■111<br>■111                                  | 消息刷<br>能快速<br>*7%**                                |
| 登置群株<br>安置群株<br>安<br>安                                                                                                    | 2<br><b>禁言、</b><br>重要消息                                                                                                    | ■ 0<br>或设置发<br>波波冲走。<br>历史消息<br>●750<br>●<br>0                                                                                                    | NFMALLAN NFMALLAN                                                                                                    | 中2000 里田会<br>方止群内:<br>句家长也<br>● ● ■ ■ ■                                           | 消息刷<br>能快速<br>*7%<br>*7%                           |
| 公置對於,在一個的時間。                                                                                                    | 2                                                                                                    | ■ 0<br>或设置发<br>成冲走。<br>历史消息<br>事情。<br>● 70 ● 0<br>● 0<br>● 0<br>● 0<br>● 0<br>● 0<br>● 0<br>● 0<br>● 0<br>●                                                                                                    | 前天的商上八点4 は言频率: R は: 新力加群台 ス: 新力加群台 ス: 新力加群台 ス: 5000万 ス: 5000万<                                                                                                    | 中2000 里和白色<br>方止群内:<br>勺家长也<br>● ● ● ● ● ● ●                                      | 消息刷<br>能快速<br>*7%<br>*7%                           |
|                                                                                                    | 2                                                                                                    | ■ 0<br>或设置发<br>或波冲走。<br>5<br>5<br>5<br>5<br>5<br>5<br>5<br>5<br>5<br>5<br>5<br>5<br>5                                                                                                    | 前天的商上八点点 は:言频率: R は: 新力加君羊白 ス: 新力加君羊白 ス: 新力加君  ス: 新力加君  ス: 新力加君  ス: 新力加君  ス: 新力加君  ス: 新力加君  ス: 新力加君  ス: 新力加君  ス: 新力加君  ス: 新力加君  ス: 新力加君  ス: 新力加君  ス: 新力加君  ス: 新力加君  ス: 新力加君  ス: 新力加君  ス: 新力加君  ス: 新力加君  ス: 新力加君  ス: 新力加君                                                                                                    | 中2000 里和白色<br>方止群内:<br>小小<br>管理群                                                  | 注                                                  |
| ● 四<br>设置群内<br>屏导致重<br>允许新成<br>の解説用<br>低の思想<br>成の思想<br>の<br>の<br>な<br>の<br>の<br>の<br>の<br>の<br>の<br>の<br>の<br>の<br>の<br>の<br>の<br>の                                                                                                    | 2                                                                                                    | ■ 0<br>或设置发<br>或彼冲走。<br>历史消息<br>● 70 ■<br>●<br>10 ■<br>0<br>0<br>0<br>0<br>0<br>0<br>0<br>0<br>0<br>0<br>0<br>0<br>0                                                                                                    | ○天内南上八点《 ○二二二二二二二二二二二二二二二二二二二二二二二二二二二二二二二二二二二二                                                                                                    | 中2000 里和田田<br>方止群内<br>50家长也<br>●2011<br>管理群                                       | 消息刷<br>能快速<br>* 70 *<br>* 70 *<br>* 70 *<br>* 70 * |
| 全 の 会 の 会 の 会 の 会 の 会 の 会 の 会 の 会 の 会 の                                                                                                    | 2                                                                                                    | ■ 0<br>或设没置发。<br>历史消息<br>事情。<br>● 77 ● ●<br>● ●<br>● ●<br>● ●<br>● ●<br>● ●<br>● ●<br>● ●<br>●                                                                                                    | 前天的商上八点点 t言频率: [] t: 新力口君羊白 ス: 新力口君羊白 ス: 新力口君羊白 ス: 二、「「」」」、「」、「」、「」、「」、「」、「」、「」、「」、「」、「」、「」、                                                                                                    | A 2014年1月1日<br>(1)<br>(1)<br>(1)<br>(1)<br>(1)<br>(1)<br>(1)<br>(1)<br>(1)<br>(1) | 消息刷<br>能快速<br>*7%***                               |
|                                                                                                    | 2<br><b> 加禁言、語</b><br>注要消息れ<br><b> 二 読 一 一 一 一 一 一 一 一 一 一 一 一 一 一 一 一 一 一 一</b>                                                                                                    | ■ 0<br>或设置发<br>被决注。。<br>万史消息<br>事情。<br>*72 ●<br>*72 ●<br>*73 ●<br>*73 ●<br>*75 ●<br>*75 ●<br>************************************                                                                                                    | 前天的商上八点点 た: 新力口君羊白 次の点: 新力口君羊白 次の点面、一次の点面、 次の点面、 次の点面、<                                                                                                    | 中4000 里田田<br>方止群内<br>切家长也<br>四川<br>聖理<br>聖理<br>王                                  |                                                    |
| ● 四<br>ひにする。<br>ひには、<br>のので、<br>のので<br>のので | 2                                                                                                    | 或设置发<br>或设定走。<br>历史消息<br>事情。<br>*72 •<br>*72 •<br>*73 •<br>*73 •<br>*75 •<br>*75<br>•<br>*75 •<br>*75<br>•<br>*75<br>•<br>**75<br>•<br>*75<br>•<br>*75<br>•<br>*75<br>•<br>*75<br>•<br>*75<br>•<br>*75<br>•<br>*7 | ○天田市主人の名 1: 新力加君羊白 2: 新力加君羊白 2: 新力加君羊白 2: 新力加君羊白 2: 第六力加君羊白 2: 第六力加君羊白 2: 第六力加君羊白 2: 第六力加君羊白 2: 第二方加君羊白 2: 第二方加君羊白 3: 第二方加君羊白 3: 第二方加君→白 3: 第二方加君→白 3: 第二方加君→白 3: 第二方加君→白 3: 第二方和白 3: 第二方和白 3: 第二方和白 3: 第二方和白 3: 第二方和白 3: 第二                                                 | ext 64 2 # 10 会<br>方止群内<br>り家长也<br><sup>の11</sup><br>管理群                          |                                                    |
| ● 四<br>设置野群内重<br>の方子解群内<br>の方子解群内<br>での前子<br>での前子<br>での前子<br>での前子<br>での前子<br>での前子<br>での前子<br>での前子<br>での前子<br>での前子<br>での前子<br>での前子<br>での前子<br>での前子<br>での前子<br>での<br>での<br>での<br>の<br>での<br>の<br>の<br>での<br>の<br>の<br>での<br>の<br>の<br>の<br>での<br>の<br>の<br>の<br>での<br>の<br>の<br>での<br>の<br>での<br>の<br>での<br>の<br>での<br>の<br>での<br>の<br>の<br>での<br>の<br>での<br>の<br>の<br>での<br>の<br>での<br>の<br>での<br>の<br>での<br>の<br>での<br>の<br>での<br>の<br>での<br>の<br>の<br>での<br>の<br>での<br>の<br>での<br>の<br>での<br>の<br>での<br>の<br>での<br>の<br>の<br>での<br>の<br>での<br>の<br>での<br>の<br>での<br>の<br>での<br>の<br>での<br>の<br>での<br>の<br>での<br>の<br>での<br>の<br>での<br>で                                                                                                    | 2<br>中<br>禁<br>言<br>要<br>消<br>息<br>に<br>う<br>で<br>い<br>で<br>い<br>で<br>で<br>、<br>い<br>う<br>で<br>要<br>消<br>息<br>れ<br>こ<br>う<br>で<br>要<br>消<br>息<br>れ<br>こ<br>う<br>で<br>要<br>消<br>息<br>れ<br>こ<br>う<br>で<br>う<br>い<br>た<br>の<br>う<br>し<br>れ<br>し<br>れ<br>し<br>れ<br>し<br>れ<br>し<br>れ<br>し<br>れ<br>し<br>れ<br>し<br>れ<br>し<br>れ<br>し<br>れ<br>し<br>れ<br>し<br>れ<br>し<br>れ<br>し<br>れ<br>し<br>れ<br>し<br>れ<br>し<br>れ<br>し<br>れ<br>し<br>れ<br>し<br>れ<br>し<br>れ<br>し<br>れ<br>し<br>れ<br>し<br>れ<br>し<br>れ<br>し<br>れ<br>し<br>れ<br>し<br>れ<br>い<br>た<br>の<br>ら<br>れ<br>し<br>れ<br>し<br>れ<br>ひ<br>た<br>の<br>ら<br>わ<br>も<br>れ<br>し<br>れ<br>し<br>わ<br>い<br>わ<br>い<br>わ<br>い<br>わ<br>い<br>れ<br>の<br>い<br>の<br>わ<br>い<br>ろ<br>の<br>い<br>わ<br>い<br>ろ<br>の<br>い<br>ろ<br>の<br>い<br>ろ<br>の<br>い<br>ろ<br>の<br>い<br>の<br>い<br>の<br>い<br>の<br>い<br>の<br>い<br>の<br>い<br>の<br>い<br>の<br>い<br>の<br>い<br>の<br>い<br>の<br>い<br>の<br>い<br>の<br>い<br>い<br>い<br>い<br>い<br>い<br>い<br>い<br>い<br>い<br>い<br>い<br>い                                                                                                    | ■ 0<br>或设置发<br>波波冲走。<br>5<br>5<br>5<br>5<br>5<br>5<br>5<br>5<br>5<br>5<br>5<br>5<br>5                                                                                                    | ○天田市工工会会 1: 新力加君羊的 2: 新力加君羊的 2: 新力加君羊的 2: 新力加君羊的 2: 「新力加君羊的 2: 「新力加君羊的 2: 「「「「「「「」」」」 2: 「「」」」 2: 「「」」」 2: 「「」」」 2: 「「」」」 2: 「」」」 2: 「」」」 2: 「」」」 2: 「」」」 2: 「」」」 2: 「」」」 2: 「」」」 2: 「」」」 2: 「」」」 3: 「」」」 3: 「」」 3: 「」」 3: 「」」 3: 「」」 3: 「」」 3: 「」」 3: 「」」 3: 「」」 3: 「」」 3: 「」」 3: 「」」 3: 「」」 3: 「」」 3: 「」」 3: 「」」 3: 「」」 3: 「」」 3: 「」」 3: 「」」」 3: 「」」 3: 「」」 3: 「」」 3: 「」」 3: 「」」 3: 「」」 3: 「」」 3: 「」」 3: 「」」 3: 「」」 3: 「」」 3: 「」」 3: 「」」 3: 「」」 3: 「」」 3: 「」」 3: 「」」 3: 「」」 3: 「」」 3: 「」」 3: 「」」 3: 「」」 3: 「」」 3: 「」」 3: 「」」 3:                                                                                                    | ext642 #10余<br>方止群内                                                               |                                                    |